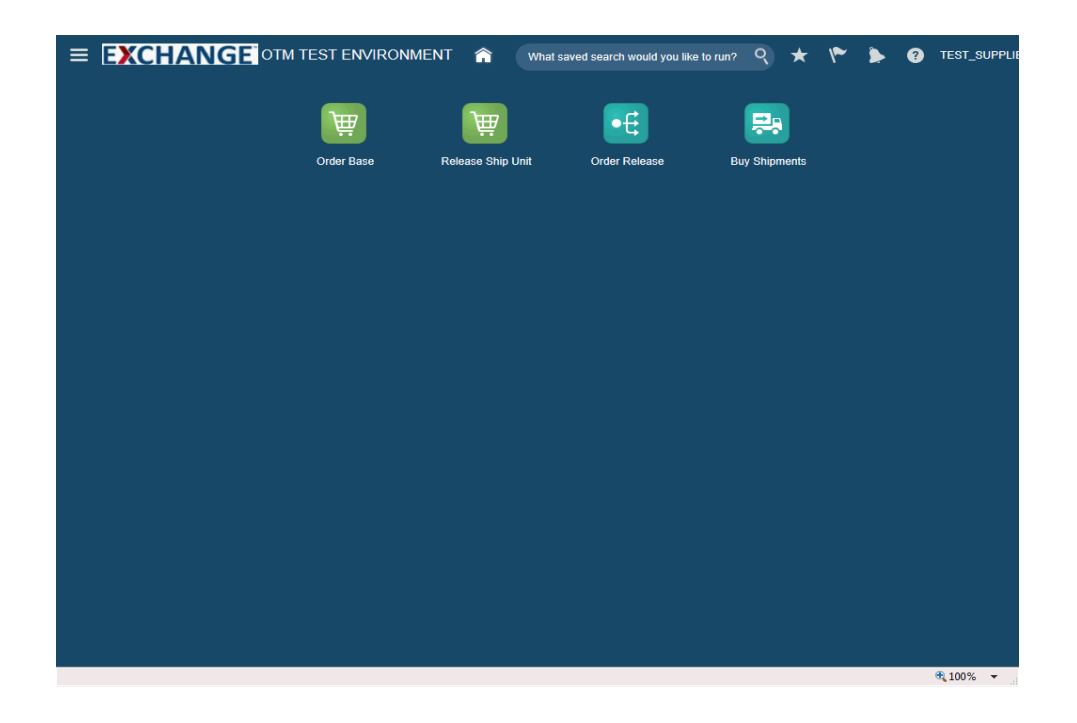

Upon completion of this topic, you will be able to:

## - Search for shipments

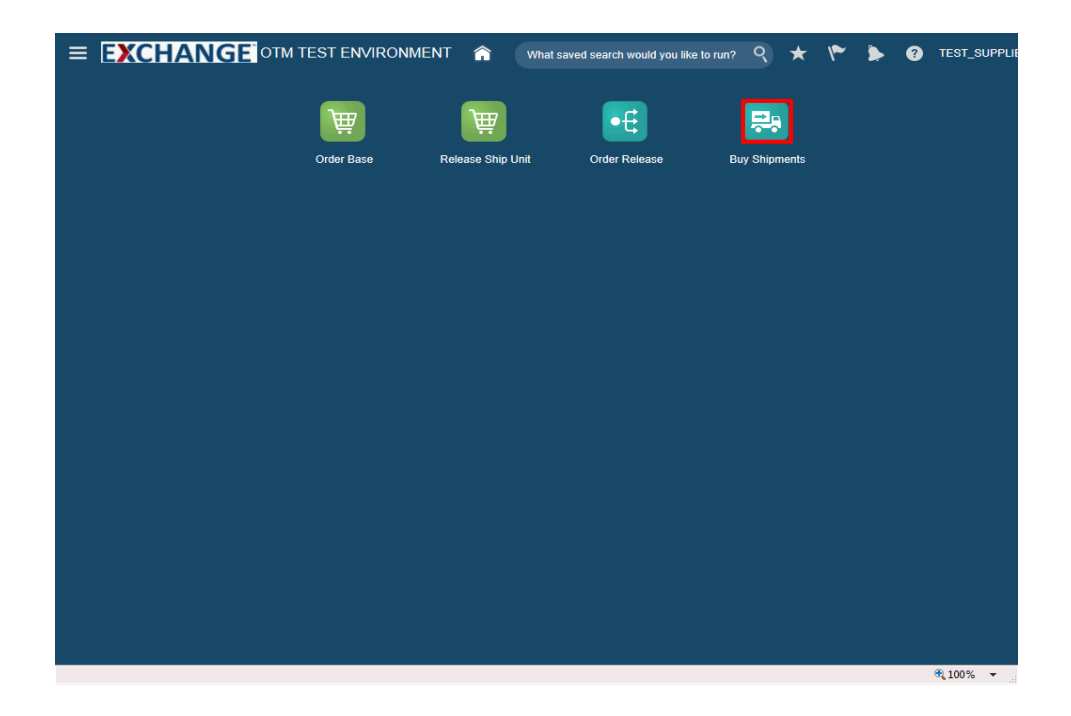

Step 1

Click the **Buy Shipments** button.

| EXCHANGE OTM TEST ENV                                 | IRONMENT 🏫 What saved search would you like to run? | 9 | ★ | ۴ | ۶ | ? | TEST_SUPPLI |
|-------------------------------------------------------|-----------------------------------------------------|---|---|---|---|---|-------------|
| Buy Shipment Finder                                   |                                                     |   |   |   |   |   |             |
| Shipment Status Audit                                 |                                                     |   |   |   |   |   |             |
| Indicator                                             | Shipment Reference Number Qualifier                 |   |   |   |   |   |             |
| Service Provider ID                                   | AO<br>BD                                            |   |   |   |   |   |             |
| C 6∂ Begins With ▼                                    | Shipment Reference Number                           |   |   |   |   |   |             |
| Order Base ID                                         | Begins With                                         |   |   |   |   |   |             |
| ○, 6∂ Begins With ▼                                   | Source Location ID                                  |   |   |   |   |   |             |
| Shipment ID                                           | ୍ <del>ପ</del> େ Begins With 💌                      |   |   |   |   |   |             |
| Begins With 🔽                                         | Destination Location ID                             |   |   |   |   |   |             |
| Order Base Reference Number Qualifier                 | C 68 Begins With                                    |   |   |   |   |   |             |
| ୍ ତିଟି Begins With 🔽                                  | Start Time                                          |   |   |   |   |   |             |
| Order Base Reference Number                           | Lio Same As                                         |   |   |   |   |   |             |
| Order Delaces ID                                      | End Time                                            |   |   |   |   |   |             |
| Order Release ID                                      | atest Start Time                                    |   |   |   |   |   |             |
|                                                       | Same As                                             |   |   |   |   |   |             |
|                                                       |                                                     |   |   |   |   |   |             |
| Search Sort Order Actions Export                      |                                                     |   |   |   |   |   |             |
|                                                       |                                                     |   |   |   |   |   |             |
|                                                       |                                                     |   |   |   |   |   |             |
|                                                       |                                                     |   |   |   |   |   |             |
|                                                       |                                                     |   |   |   |   |   |             |
|                                                       |                                                     |   |   |   |   |   |             |
| ns://otmatm-test-a214174.otm.us2.oraclecloud.com/QTM- | ADF/faces/glog/fusion/core/view/OTMHome.isf#        |   |   |   |   |   | ℜ 100% -    |

Step 2

Enter search criteria into the appropriate field(s).

Example: Order Base ID field, enter a valid order number, 90001494

|                     |                       |                      | What saved search would you like to run? | 81_8 |
|---------------------|-----------------------|----------------------|------------------------------------------|------|
| uy Shipment F       | inder                 |                      |                                          |      |
| ihipment Status     | Audit                 |                      |                                          |      |
| Indicator           |                       | Shipment Reference   | lumber Qualifier                         |      |
| ~                   |                       |                      | ^                                        |      |
| Service Provider II | D                     | BD                   | $\checkmark$                             |      |
|                     | ୍ ତଟି Begins With 💌   | Shipment Reference N | lumber                                   |      |
| Order Base ID       |                       |                      | Begins With                              |      |
| 90001494            | ୍ ତିଟି Begins With 🔽  | Source Location ID   |                                          |      |
| Shipment ID         |                       |                      | ୍ ତିଟି Begins With 🔽                     |      |
|                     | Begins With 🔽         | Destination Location | D                                        |      |
| Order Base Refere   | ence Number Qualifier |                      | ් <del>(</del> 6ට Begins With ▼          |      |
|                     | ୍ ତଟି Begins With 💌   | Start Time           |                                          |      |
| Order Base Refere   | ence Number           |                      | 📸 Same As 🔽                              |      |
|                     | Begins With 🔽         | End Time             |                                          |      |
| Order Release ID    |                       |                      | Same As                                  |      |
|                     | ୍ ତିଟି Begins With 🔽  | Latest Start Time    |                                          |      |
|                     |                       |                      | 🛍 Same As 💌                              |      |

Step 3

Click the **Search** button.

| <b>EXCHANGE</b> OTM           | 1 TEST EN | VIRONMENT 🏫            | What saved search would you lii | ke to run? 🤇 🖌 | <b>к (* )). (?)</b> те: | ST_SUPF |
|-------------------------------|-----------|------------------------|---------------------------------|----------------|-------------------------|---------|
| Jy Shipment Total Found: 1    |           |                        |                                 |                | Replace Current Window  | ~       |
| .ctions ▼ 🔁 🗎                 |           |                        |                                 |                | Records 1 of 1 Selec    | ted: 0  |
| ZI 🛨 ID                       | Indicator | Purchase Order Numbers | Service Provider Name           | Transport Mode | Source Location Name    | Desti   |
| ☆ AAFES.13601                 | ۲         |                        |                                 | TL             | BUDDEEZ INC             | DAN D   |
| lew Query Refine Query Export |           |                        |                                 |                |                         |         |

#### Step 4

Shipment details for the associated order are displayed.

Use the scrollbar to review page details.

Indicator colors: Green - Shipment is tender accepted Red - No carrier accepted tender

|                               |                    | _                  |                                 |                           |                  |
|-------------------------------|--------------------|--------------------|---------------------------------|---------------------------|------------------|
|                               | 1 TEST ENVIRONME   | ENT 🟫 What say     | ved search would you like to ru | n? 9 ★ 🌾 Þ                | TEST_SUPPLI      |
| Buy Shipment Total Found: 1   |                    |                    |                                 | Replace Cu                | Irrent Window    |
| Actions 🔻 👈 💾 🗏               |                    |                    |                                 | Records 1                 | of 1 Selected: 0 |
| 🗹 \star ID                    | Total Gross Weight | Total Gross Volume | Start Time                      | End Time                  | Domain Name      |
| □ ☆ AAFES.13601               | 100.00 LB          | 100.00 CUFT        | 2017-07-19 13:35 America/       | 2019-07-20 17:34 America/ | AAFES            |
|                               | <                  |                    |                                 |                           | >                |
| New Query Refine Query Export |                    |                    |                                 |                           |                  |
|                               |                    |                    |                                 |                           | 🔍 100% 🔻         |

## Step 5

Click the **Home** button.

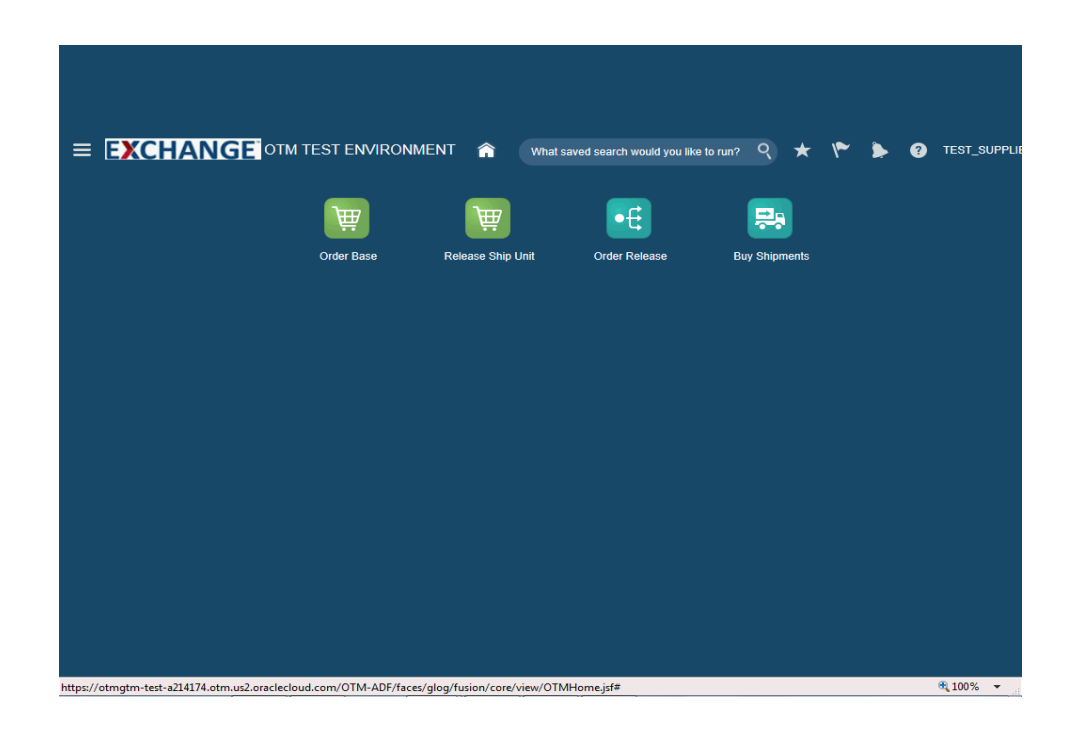

## Step 6

Congratulations, you have successfully completed **Search Shipments**.

End of Procedure.